## **Blendspace**

- 1. Log onto <u>https://www.blendspace.com/</u>
- 2. Click on Sign Up. Enter your information, e-mail address and password.
- 3. You can also log on with a Google account or Facebook account.
- 4. Click on the blue box in the upper left-hand corner + New Canvas create your first canvas!
- 5. A 30-second video on how to get started will appear.
- 6. Select the template and color theme on the upper left-hand corner of the screen.
- 7. Decide what your lesson is about enter the canvas title.
- 8. Your title will appear in the search window on the right. Click on the view icon to view possible resources for your lesson.
- 9. Select multimedia elements on the far right side of the screen. The following tools can help you find elements for your lesson:
  - Search Google
  - YouTube™ videos
  - Images
  - Word documents
  - Insert webpage(s)
  - Upload media/file
  - Items inserted from Dropbox
- 10. Click, drag and drop elements into the canvas.
- 11. Add rows if necessary by clicking on + add row at the bottom of your canvas.
- 12. To upload PowerPoint<sup>™</sup> or documents, choose file(s) where they are located on your desktop or laptop.
- 13. To make changes, you have the option to move elements around. Just left click on the element you want to move, drag it and release.
- 14. You can search the web and view your website history within Blendspace.
- 15. Blendspace has an Autosave feature for the canvas and Autoplay for the videos.

- 16. When you are finished creating your canvas, click Play.
- 17. Share with other teachers, parents and/or students by clicking on the blue Share button at the top of the screen. You can share your presentation via Edmodo, Facebook, Twitter or e-mail, embed it or create a QR code. You can use your tablet or smartphone camera to read the QR code.
- 18. Your Blendspace can be printed or deleted if you choose.